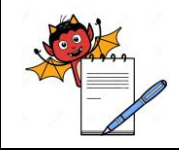

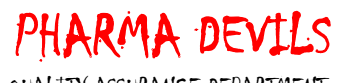

QUALITY ASSURANCE DEPARTMENT

## Annexure No. 5: Verification of Installation Procedure for Server and ERP

### Installation Procedure for Application Server (Windows 2016):

| S.<br>No. | DQ<br>Req.<br>No. | Description                                                                                                    | Expected Results                                         | Actual<br>result<br>meets<br>Expected<br>results? | Test Script<br>Id. | Discrepancy<br>(Yes/No) |
|-----------|-------------------|----------------------------------------------------------------------------------------------------|----------------------------------------------------------|---------------------------------------------------|--------------------|-------------------------|
| 1.        | 4.1.9             | Verification of executable files inside ERPX directory                                                                                                    | Files should be available                                | Yes □<br>No □                                     |                    |                         |
| Insta     | llation P         | rocedure of ERP software in Client                                                                                                    |                                                          |                                                   |                    |                         |
| 2.        | 4.1.9             | Verify the desired modules are installed in application server                                                                                                    | Shortcut of<br>desired modules<br>should be<br>available | Yes □<br>No □                                     |                    |                         |
| 3.        | 4.1.9             | Verify the application server IP address from XERP.INI                                                                                                    | IP address should be available                           | Yes □<br>No □                                     |                    |                         |
| Insta     | llation o         | f Internet Information Services Manager                                                                                                    |                                                          |                                                   |                    |                         |
| 4.        | 4.1.9             | Go to Start Button $\rightarrow$ Program $\rightarrow$ Administrative Tool $\rightarrow$ Server Manager $\rightarrow$ Roles<br>$\rightarrow$ Add Roles $\rightarrow$ Server Roles $\rightarrow$ Tick mark Web Server (IIS) Installed $\rightarrow$ Next<br>$\rightarrow$ Select all important options in role services $\rightarrow$ Next $\rightarrow$ Install | IIS should be installed                                  | Yes 🗖<br>No 🗖                                     |                    |                         |
| Conf      | iguratio          | n of Internet Information Services                                                                                                    |                                                          |                                                   |                    |                         |
| 5.        | 4.1.9             | 5.1 Go to Start →Program → Administrative Tool → IIS Manager→<br>ERPSERVER(ERPSERVER\Administrator) →Application pool →Select<br>default Application pool →Advance settings → General, Set false into true.                                                                                                    | Should allow to set false into true                      | Yes □<br>No □                                     |                    |                         |

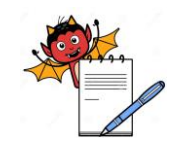

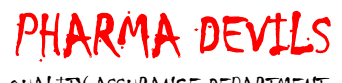

QUALITY ASSURANCE DEPARTMENT

## Annexure No. 5: Verification of Installation Procedure for Server and ERP

| S.<br>No. | DQ<br>Req.<br>No. | Description                                                                                                    | Expected Results                                                                                             | Actual<br>result<br>meets<br>Expected<br>results? | Test Script<br>Id. | Discrepancy<br>(Yes/No) |
|-----------|-------------------|----------------------------------------------------------------------------------------------------|----------------------------------------------------------------------------------------------------|---------------------------------------------------|--------------------|-------------------------|
|           |                   | <ul> <li>5.2 Go to IIS Manager→ ERPSERVER(ERPSERVER\Administrator) → Sites →</li> <li>Default web site -&gt; Basic settings → Set Site name as Default web site &amp;</li> <li>Physical path as % System Drive%\inetpub\</li> </ul>                                                                                                    | Should allow to<br>set site name as<br>default web site &<br>physical path as %<br>system<br>drive%\inetpub\ | Yes □<br>No □                                     |                    |                         |
| Auth      | enticatio         | n                                                                                                    |                                                                                                    |                                                   |                    |                         |
| 6.        | 4.1.9             | 6.1 Go to Internet Information Services (IIS) Manager→<br>ERPSERVER(ERPSERVER\Administrator) →Sites →Default web site →<br>erp2017home→Authentication →Set Anonymous Authentication Status as<br>Enabled                                                                                                    | Should allow to<br>set anonymous<br>authentication<br>status as enabled                                      | Yes □<br>No □                                     |                    |                         |
|           |                   | <ul> <li>6.2 Go to Internet Information Services (IIS) Manager→ ERPSERVER<br/>(ERPSERVER\Administrator) → Sites→ Default web<br/>site→erp2017home→Authentication →Edit Anonymous Authentication<br/>→Edit Anonymous Authentication credentials →Set user as default<br/>(Administrator) &amp; Password (System login password).</li> </ul> | Should allow to<br>set user as default<br>(administrator) &<br>password (system<br>login password).          | Yes 🗖<br>No 🗖                                     |                    |                         |
| Direc     | tory Bro          | owsing                                                                                                    |                                                                                                    |                                                   |                    |                         |
| 7.        | 4.1.9             | 7.1 Go to IIS Manager → ERPSERVER(ERPSERVER\Administrator) → Sites -<br>>Default Website → Directory Browsing →Tick Mark Time, Size, Extension<br>and Date then set Enabled                                                                                                    | Should allow to<br>enable tick mark<br>time, size,<br>extension and date                                     | Yes 🗖<br>No 🗖                                     |                    |                         |
| Hand      | ller Map          | pings                                                                                                    |                                                                                                    |                                                   | 1                  |                         |

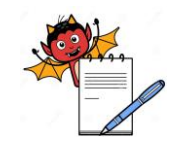

# PHARMA DEVILS

QUALITY ASSURANCE DEPARTMENT

## Annexure No. 5: Verification of Installation Procedure for Server and ERP

| S.<br>No. | DQ<br>Req.<br>No. | Description                                                                                                    | Expected Results                                      | Actual<br>result<br>meets<br>Expected<br>results? | Test Script<br>Id. | Discrepancy<br>(Yes/No) |
|-----------|-------------------|----------------------------------------------------------------------------------------------------|-------------------------------------------------------|---------------------------------------------------|--------------------|-------------------------|
| 8.        | 4.1.9             | 9.1 Go To IIS Manager $\rightarrow$ ERPSERVER(ERPSERVER\Administrator) $\rightarrow$ Sites<br>$\rightarrow$ Default Website $\rightarrow$ perp2017home $\rightarrow$ Handler Mappings $\rightarrow$ Request Path As*.dll<br>and Executable as<br>c:\inetpub\perp2017home\erpisapx.dll and name as ISAPI.dll | ISAPI.dll should<br>be available                      | Yes □<br>No □                                     |                    |                         |
| EDD       | German            | 9.2 Go to IIS Manager $\rightarrow$ ERPSERVER(ERPSERVER\Administrator) $\rightarrow$ Sites $\rightarrow$<br>Default web site $\rightarrow$ erp2017home $\rightarrow$ Handler Mappings $\rightarrow$ Edit Feature Permissions<br>$\rightarrow$ Tick mark read, script, execute $\rightarrow$ ok              | Should allow to<br>enable read, script<br>and execute | Yes □<br>No □                                     |                    |                         |
| ERP       | Server I          | Kegistration                                                                                                    |                                                       |                                                   |                    |                         |
| 9.        | 4.1.9             | 10.1 Verify MSVCR70.DLL file available in Windows and Windows System 32.                                                                                                    | MSVCR70.DLL                                           | Yes 🗖                                             |                    |                         |
|           |                   |                                                                                                    | file should be available                              | No 🗖                                              |                    |                         |
|           |                   | 10.2 Verify erp2017home file available in C:\inetpub                                                                                                    | perp2017 file<br>should be<br>available               | Yes □<br>No □                                     |                    |                         |
|           |                   | 10.3 Verify erpsrv2017 registered                                                                                                    | Should allow to register                              | Yes 🗖<br>No 🗖                                     |                    |                         |
| 10.       | 4.1.9             | Verify the DBX.INI details inside inetpub                                                                                                    | Should display<br>DBX details                         | Yes 🗖<br>No 🗖                                     |                    |                         |
| 11        | 4.1.9             | Verify the server status by clicking below link                                                                                                    | At the time of                                        | Yes 🗖                                             |                    |                         |
|           |                   |                                                                                                    | installation, the hits of all                         | No 🗖                                              |                    |                         |
|           |                   | To reset server by clicking below link                                                                                                    | programs must be zero                                 |                                                   |                    |                         |

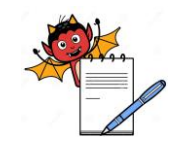

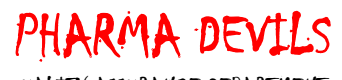

QUALITY ASSURANCE DEPARTMENT

## Annexure No. 5: Verification of Installation Procedure for Server and ERP

| S.<br>No. | DQ<br>Req.<br>No. | Description                                                                                  | Expected Results                | Actual<br>result<br>meets<br>Expected<br>results? | Test Script<br>Id. | Discrepancy<br>(Yes/No) |
|-----------|-------------------|----------------------------------------------------------------------------------------------|---------------------------------|---------------------------------------------------|--------------------|-------------------------|
| 12        | 4.1.9             | Verification of connectivity of application server to database server by clicking below link | Hello message<br>should appears | Yes □<br>No □                                     |                    |                         |

| Observations: |      |      |
|---------------|------|------|
|               |      | <br> |
|               | <br> | <br> |
|               | <br> | <br> |
|               | <br> | <br> |
|               | <br> | <br> |
|               | <br> | <br> |
|               | <br> | <br> |
|               | <br> | <br> |
|               |      | <br> |
|               | <br> | <br> |
|               | <br> | <br> |
|               |      |      |
|               |      |      |
|               |      |      |
|               |      |      |